# **START CODE**

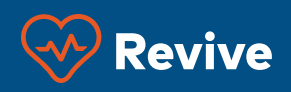

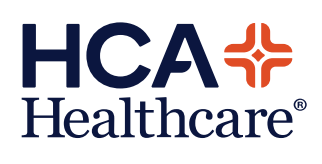

## **Code Blue Documentation**

Revive is a user friendly, intuitive, hand-held solution for nurses [documenters] to electronically record a code blue event in real-time. Users should open the Revive App from the iPad placed on their crash cart to get started.

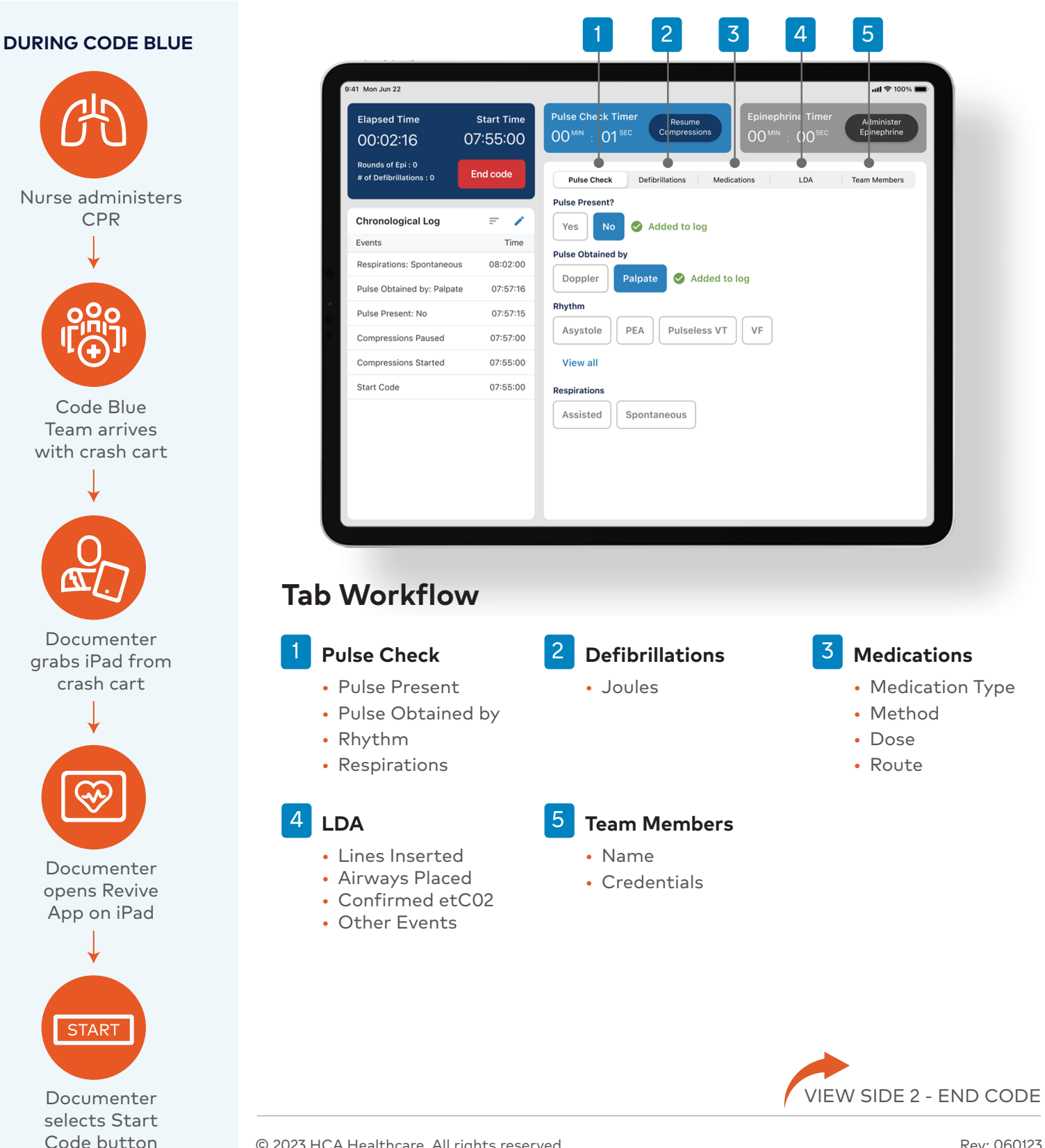

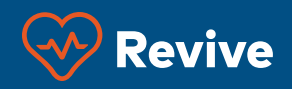

#### AFTER CODE BLUE

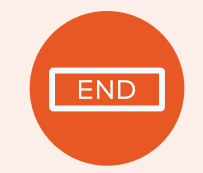

#### After code blue ends, documenter selects End code button on iPad.

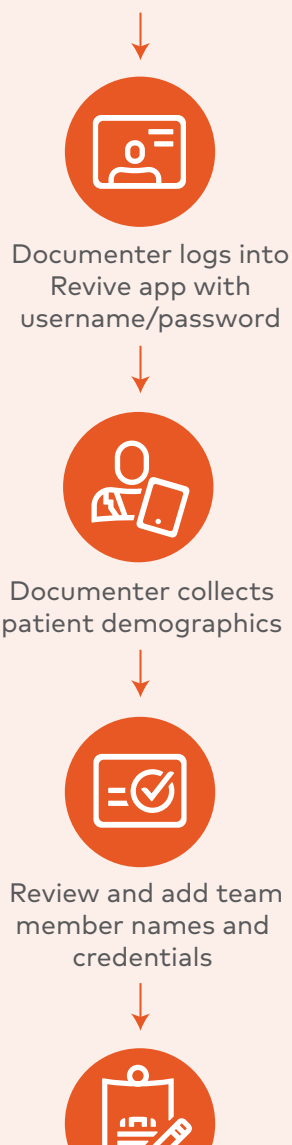

Documenter and provider authenticate and electronically sign

### Post Code Blue Documentation

Once Code Blue has ended, the documenter selects the End Code button. This will stop all elapsed times being captured and begin the patient outcome area. Look at the chronological log and update information as needed. Users will be required to login to authenticate their information. Once logged in, you will be able to enter patient demographics, finalize team members involved in the code blue and then review and sign.

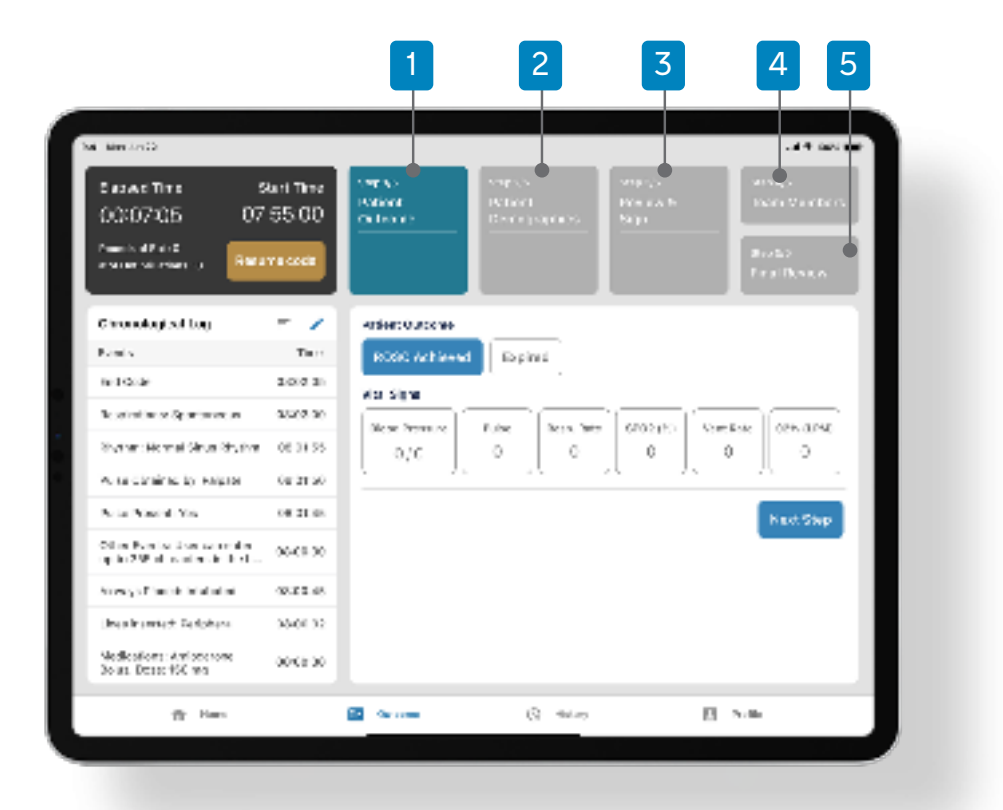

# **Tab Workflow**

### Patient Outcome

- Patient Outcome
- Patient Status
- Vital Signs
- Patient Name MRN Account Number

**Patient Demographics** 

- Date of Birth
- Location

**Team Members** 

 Final review of the team members' names and credentials

### 5 Submit

• Code is submitted

### **Review & Sign**

3

- Documenter will authenticate into the app
- Provider signs electronically on the iPad

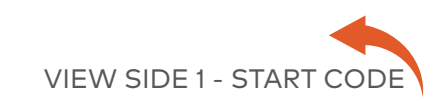

 $\textcircled{\sc c}$  2023 HCA Healthcare. All rights reserved.